آشنایی با پرینتر HP Laser MFP 135w

نمای جلوی دستگاه

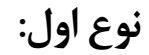

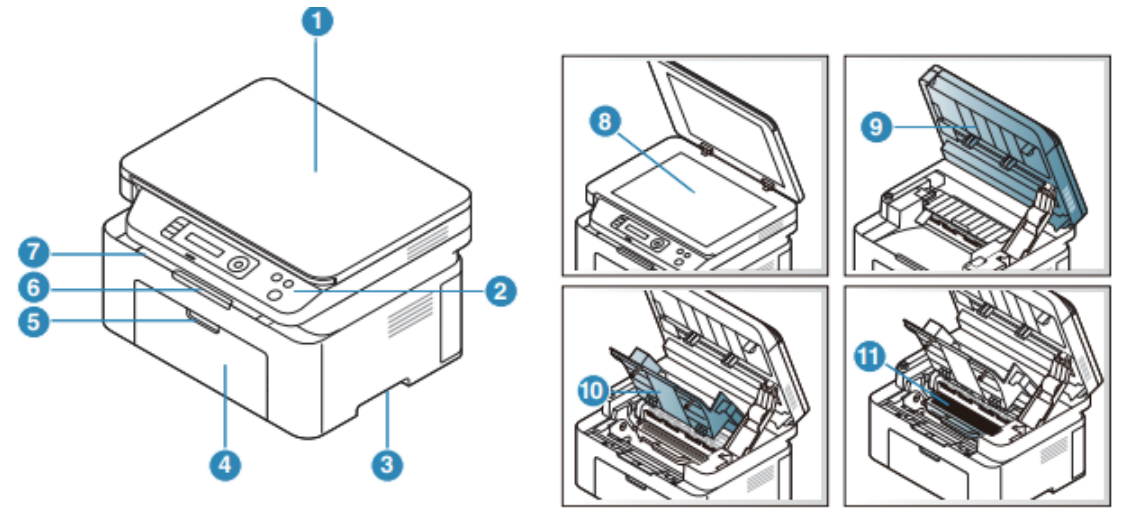

۱. درب اسکنر
۸. شیشه اسکنر
۲. کنترل پنل
۳. دسته
۹. اسکنر
۳. دسته
۹. پوشش داخلی
۹. سینی
۹. دستگیره سینی
۹. پشتیبانی خروجی
۹. سینی خروجی
قبل از باز کردن اسکنر درب اسکنر را ببندید و مراقب انگشتان خود باشید.

نوع دوم:

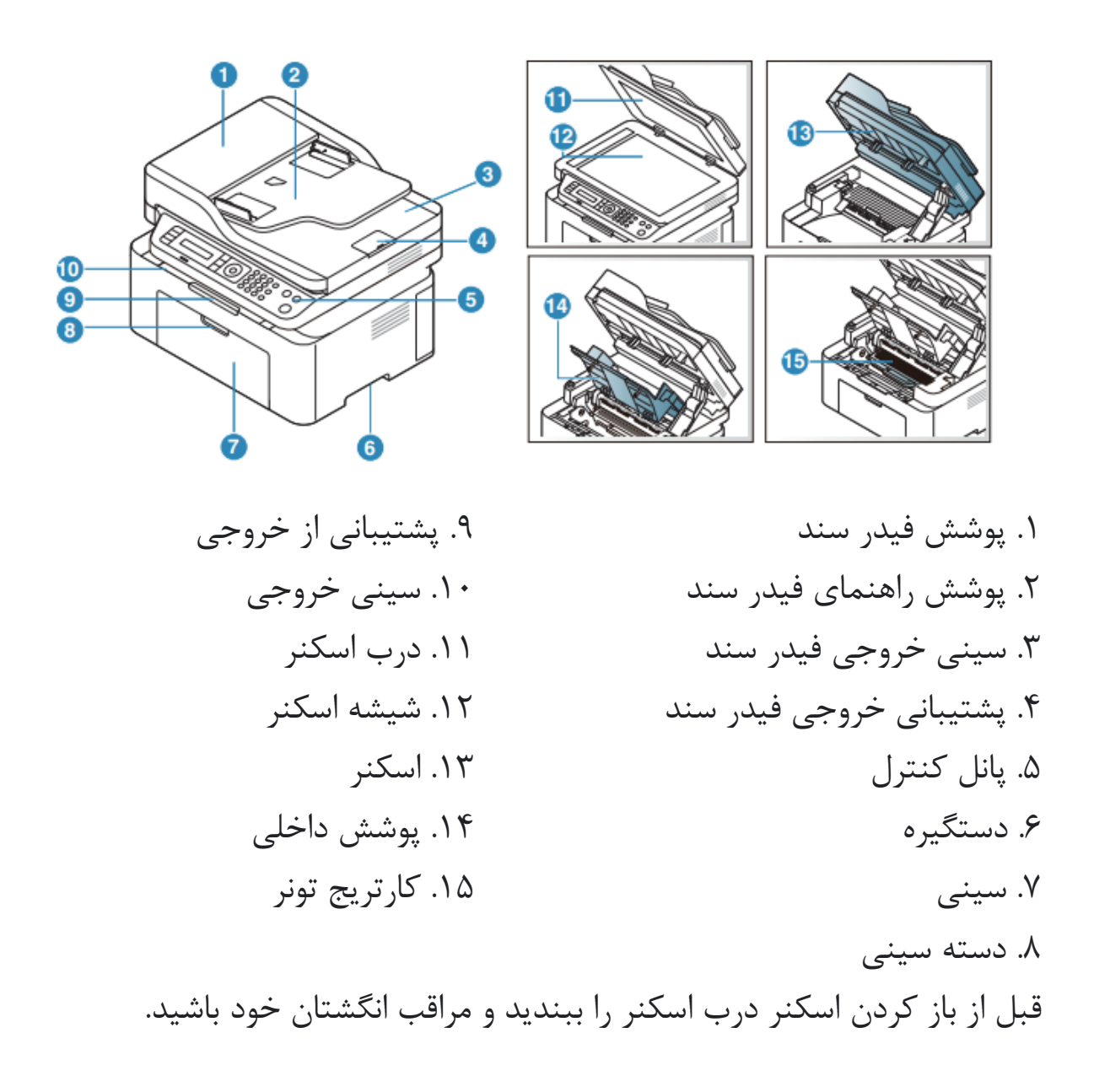

نمای رو به رو: • این تصویر ممکن است بسته به مدل شما با دستگاه شما متفاوت باشد. • برخی از ویژگی ها ممکن است بسته به مدل یا کشور شما در دسترس نباشند.

نوع اول:

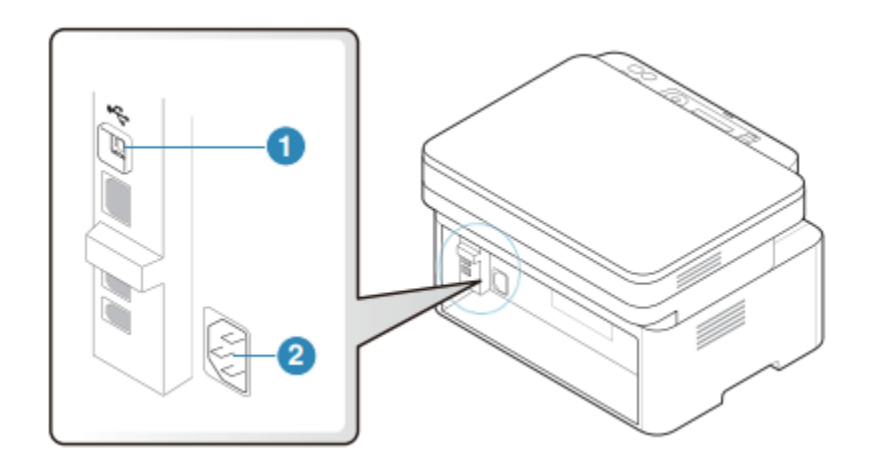

۱. پورت USB ۲. خروجی کابل برق

نوع دوم:

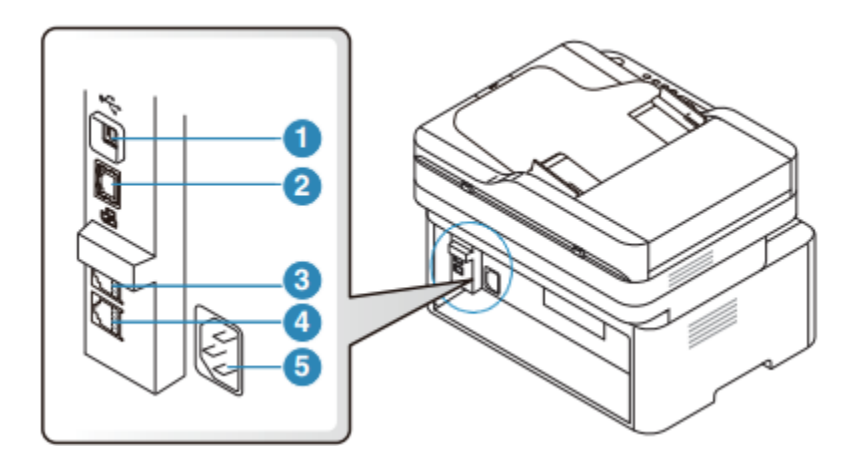

۱. پورت USB
 ۲. پورت شبکه-فقط مدل شبکه
 ۳. سوکت تلفن داخلی (EXT)-فقط مدل فکس
 <li۶. سوکت خط تلفن (LINE)</li>

۵. خروجی کابل برق

نوع اول:

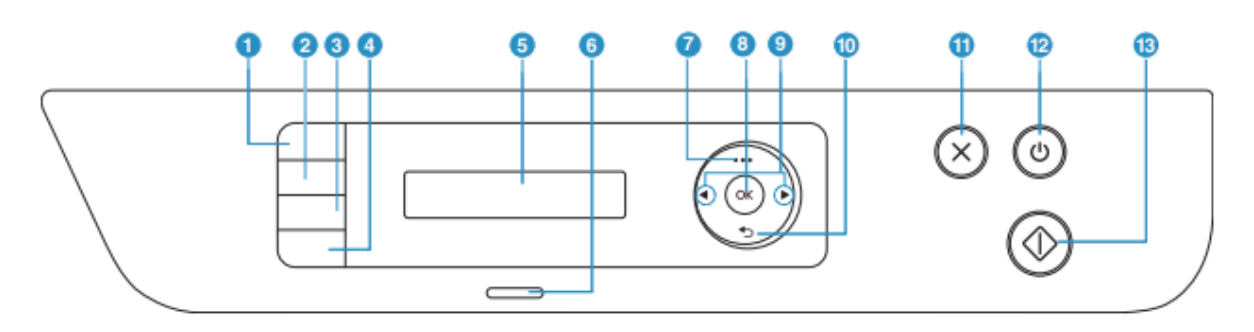

 ۸. کپی مدارک شناسایی: به شما امکان می دهد هر دو طرف کارت شناسایی را مانند کارت یک راننده روی یک طرف کاغذ کپی کنید.
 ۲. کنتراست: سطح روشنایی را تنظیم می کند تا خواندن، یک کپی را زمانی که نسخه اصلی دارای علائم کم رنگ و تیره است را آسان تر کند.
 ۳. مقیاس: می توانید اندازه یک تصویر کپی شده ۲۵٪ تا ۴۰۰٪ زمانی که اسناد اصلی را کپی می کنید را بوسیله آن کوچک یا بزرگ کنید.
 ۹. اطلاعات: اطلاعات دقیقی در مورد اطلاعات ماشین می دهد.
 با فشار دادن این دکمه دستگاه صفحه پیکربندی را چاپ می کند.
 ۹. اطلاعات: اطلاعات دقیقی در مورد اطلاعات ماشین می دهد.
 ۹. اطلاعات دادن این دکمه دستگاه صفحه پیکربندی را چاپ می کند.
 ۹. افشار دادن این دکمه دستگاه صفحه پیکربندی را چاپ می کند. ۵. صفحه نمایش: وضعیت فعلی را نشان می دهد و اعلان ها را درطول استفاده نمایش می دهد.
۶. وضعیت LED : وضعیت دستگاه شما را نشان می دهد.
۷. منو: حالت منو را باز می کند و در میان منوهای موجود امکان جست و جو را فراهم میکند.
۸. دکمه OK: انتخاب روی صفحه را تأیید می کند.
۹. فلش های چپ/ راست: در میان گزینه های موجود در منوی انتخاب شده پیمایش می کند و مقادیر را افزایش یا کاهش می دهد.
۱۰. دکمه Back شما را به سطح منوی بالایی باز می گرداند.
۱۲. دکمه خاموش/ روشن: دستگاه را روشن یا خاموش می کند یا دستگاه را از حالت دخیره نیرو خارج می کند.
۱۲. دکمه خاموش/ روشن: دستگاه را روشن یا خاموش می کند یا دستگاه را از حالت دخیره نیرو خارج می کند.
۱۳. دکمه خاموش/ روشن: دستگاه را روشن یا خاموش می کند یا دستگاه را از حالت دخیره نیرو خارج می کند.
۱۳. دکمه مروت نیاز به خاموش کردن دستگاه، این دکمه برای بیش از سه ثانیه فشار دهید.

## نوع دوم:

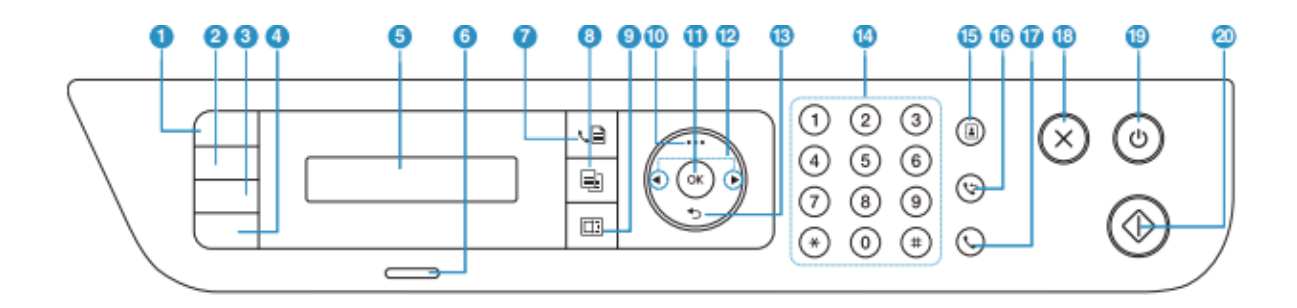

۴. اطلاعات: اطلاعات دقیقی در مورد اطلاعات ماشین می دهد. با فشار دادن این دکمه دستگاه صفحه پیکربندی را چاپ می کند. بی سیم: هنگامی که این دکمه را فشار دهید، به منوی Wi-Fi دسترسی پیدا کنید. اگر این دکمه را برای حدود ۳ ثانیه یا بیشتر فشار دهید، به حالتPBC دسترسی پیدا می-کنید. ۵. صفحه نمایش: وضعیت فعلی را نشان می دهد و اعلان ها را درطول استفاده نمایش می دهد. ۶. نشانگر LED: وضعیت دستگاه شما را نشان می دهد. ۷. فکس: دستگاه به حالت فکس می رود. ۸. کیی: دستگاه به حالت کیی می رود. ٩. اسکن: به حالت اسکن می رود. ۱۰. منو: حالت منو را باز می کند و در میان منوهای موجود جست و جو می کند. .۱۱ دکمه OK انتخاب روی صفحه را تایید می کند. اگر چاپ دو طرفه را انتخاب کرده باشید این دکمه را فشار دهید تا دیگری چاپ شود. ۱۲. فلش های چپ/راست: در میان گزینه های موجود در منوی انتخاب شده پیمایش می کند و مقادیر را افزایش یا کاهش می دهد. Back .۱۳: شما را به سطح منوی بالایی باز می گرداند.

۱۴. صفحه کلید: می توانید عددی را شماره گیری کنید یا نوشته های الفبایی را وارد نمایید.
۱۵. دفترچه آدرس: به شما امکان میدهد شمارههای فکس پر کاربرد را ذخیره یا جستجو کنید
۱۴. شماره گیری مجدد/ مکث: شماره فکس های که اخیرا ارسال شده یا شناسه تماس گیرنده را مجدداً شماره گیری می کند.
۱۷. شماره گیری مجدد/ مکث: شماره فکس های که اخیرا ارسال شده یا شناسه تماس گیرنده را مجدداً شماره گیری می کند.
۱۲. شماره گیری مجدد/ مکث: شماره فکس های که اخیرا ارسال شده یا شناسه تماس گیرنده را مجدداً شماره گیری می کند.
۱۲. شماره گیری به وسیله هوک: هنگامی که این دکمه را فشار می دهید، می توانید مدای شماره گیری را بشنوید. سپس شماره فکس را وارد کنید این مورد شبیه به برقراری اماس با استفاده از بلندگو است.
۱۸. لغو: عملیات را در هر زمان متوقف می کند.
۱۹. دکمه خاموش/ روشن: دستگاه را روشن یا خاموش می کند یا دستگاه را از حالت ذخیره نیرو خارج می کند.
۲۰. شروع به فعالیت: یک فعالیت را آغاز می نماید دکمه برای بیش از سه ثانیه فشار دهید.

روشن کردن دستگاه:

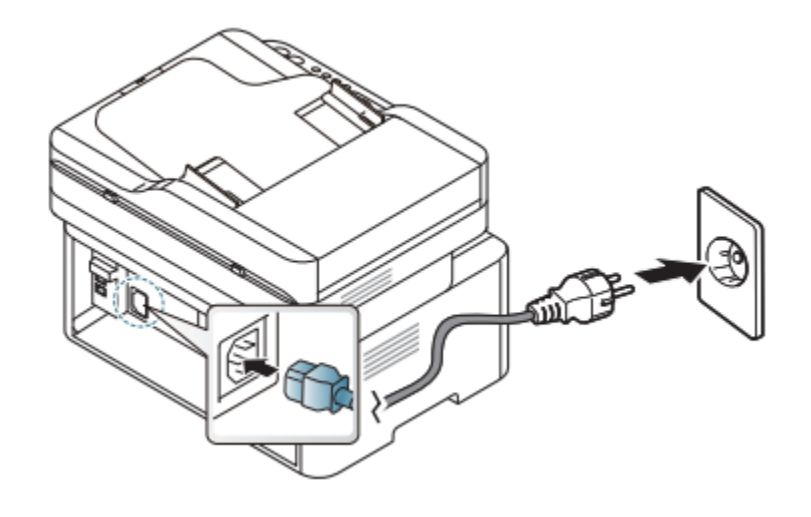

۱. ابتدا دستگاه را به برق وصل کنید. –اگر دستگاه کلید برق دارد، کلید را روشن کنید. ۲. دستگاه به طور خودکار روشن می شود. –در صورت نیاز دکمه (روشن/خاموش) را در کنترل پنل فشار دهید.

نصب نرم افزار پس از راه اندازی دستگاه و اتصال آن به رایانه، باید نرم افزار مربوط به آن را نصب کنید. نرم افزار چاپگر: برای نصب باید بسته های نرم افزاری را از وب سایت HP دانلود کنید. قبل از نصب، بررسی کنید که آیا سیستم عامل رایانه شما از نرم افزار پشتیبانی می کند. برای بهره مندی از پشتیبانی همه جانبه HP، به www.hp.com/support مراجعه کنید.